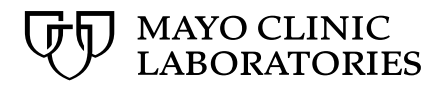

## **Certificate Instructions**

- Go to <u>https://news.mayocliniclabs.com/education</u>
   At the top right, click on **My Dashboard**

| MayoACCESS   MayoLINK  | Register | My Dashboard |
|------------------------|----------|--------------|
| E EDUCATION & INSIGHTS | CONTACT  | SEARCH       |

- Sign in with username and password
   Click on My Events and Certificates

| HOME   MY DASHBOARD                                                             |                                                 |
|---------------------------------------------------------------------------------|-------------------------------------------------|
| OVERVIEW SETTINGS                                                               |                                                 |
| ORDER TESTS                                                                     | My Activity                                     |
| Learn how to order tests.                                                       | Last signed in on                               |
| Order a test                                                                    | May 19th, 2022 at 2:34 PM CDT                   |
| ACCOUNT INFORMATION                                                             | My Events and Certificates                      |
| Your company must have an account to do business with Mayo Clinic Laboratories. | Access previous and upcoming event              |
| You do not have access to any accounts.                                         | information, certificates of accreditation, and |
| Request Account                                                                 | Mayo Clinic Laboratories program transcripts    |

5. Under the **My Accreditation Claims** tab, find the appropriate program event and click **Generate Certificate** (or Reprint certificate if you have already generated the certificate in the past)

| My Accreditation Cla                                                  | ims My Programs My Orders & Payment Methods My Resource Collections                                                                                                    |  |  |
|-----------------------------------------------------------------------|----------------------------------------------------------------------------------------------------|--|--|
| ★ Certificate Claims ★ Non-credit Certificates Programs You Attended. | <ul> <li>1 hours of General credit claimed for:</li> <li>Evolution of Molecular Testing and a Review of Mayo's New Solid Tumor Comprehensive Genomic Profiling</li> <li>April 20, 2022   12:00am - 11:59pm UTC</li> </ul> |  |  |
|                                                                       | 1 hours of State of California credit claimed for:<br>Impact of pre-analytical variables on clinical laboratory testing and patient care<br>② May 19, 2021   12:00am - 11:59pm UTC<br>Generate certificate                |  |  |

 Click to expand the box with the name of each credit type you wish to claim. Enter the credit hours for the certificate (please note the listed maximum amount), check the Attestation box, and click Save Changes.

NOTE: Participants wishing to generate certificates requiring a license number will need this before printing certificate. License numbers are issued by the respective state or agency, not Mayo Clinic Laboratories.

**Program Summary:** Transporting Dangerous Goods Training O June 25, 2021 | 12:00am - 11:59pm UTC Eligible Claims: Click the name of each credit type you wish to claim and submit your details. This is a required step. Dangerous Goods , Claimed 🗸 Available to claim until June 25, 2023 11:59pm CDT P.A.C.E. Available to claim until June 25, 2023 11:59pm CDT ASCLS P.A.C.E. ® All fields are required. **Requested Hours** 0 Please provide a number between 0.5 and 1, in increments of 0.5. 🔲 By checking this box and clicking "Save Changes", I attest the completed information is accurate. Please accept this as my signature.

Save Changes

7. Click the Generate Certificate or Reprint Certificate button for each desired certificate.

## **Requested Hours**

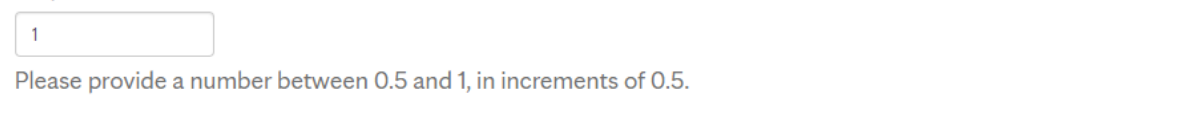

By checking this box and clicking "Save Changes", I attest the completed information is accurate. Please accept this as my signature.

Save Changes

Credit successfully claimed and saved.

Generate certificate